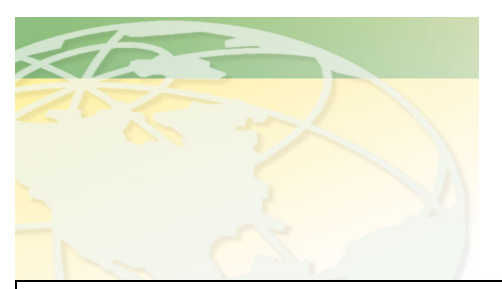

V a 1 - C o

People. Products. Solutions.

www.valcompanies.com

## **BE-SSC-101 SCALE CALIBRATION**

## Instructions

## **Controller Display**

When the BE-SSC-101 is powered up for the first time, it may be in a state of alarm, saying **\*\*INTERNAL ERROR\*\* MEMORY IS CLEARED.** Follow steps 1 through 4 below to clear the alarm

[1] Press the **F1 button** to get to the main screen, GENERAL SETTINGS. The first line will be flashing and a flashing "A\*" will be in the lower left corner, indicating an active alarm

[2] Press the Menu "-" key to go to menu 99 (Alarm). The alarm will be displayed on the bottom line of the display.

[3] Press the Info "+" key to go to info 02 (alarm mode). Press the Settings "-" key until the bottom line displays "reset". The flashing will stop and the "A\*" will disappear

[4] Press the **Settings "+"** key until the bottom line displays "**on**". The alarm has now been properly addressed, and you can begin to calibrate the scale(s)

[5] Press the Menu "+" key to go to menu 01, as indicated to the right → If the system is set to "off" press the Settings "+" key to change to "on"

#### 00 Bird-Scale 01 GENERAL SETTINGS 01 system A\* 1> on

Menu

Info Settings

- 00 Bird-Scale 99 ALARM 01 alarm status
- A\* 1> memory cleared
- 00 Bird-Scale
- 99 ALARM
- 02 alarm mode
  - 0> reset
- 00 Bird-Scale
- 99 ALARM
- 02 alarm mode
  - 2> on
- 00 Bird-Scale
- 01 GENERAL SETTINGS
- 01 system
  - 1> on

[6] Press Info "+" to go to info 06 (install. settings). Press Settings "+" to change "no to "yes". The install setting will be active for 30 minutes, after which you must repeat steps [1] and [2] if you need more time to complete calibrating the scale(s) 00 Bird-Scale
01 GENERAL SETTINGS
06 install. settings

1> yes

The following steps: 7, 8 & 9 are only if the scales are to be calibrated for the first time, and to connect additional scales.

[7] Press Menu "-" to go to menu 97 (Installer Setting). Press Info "+" to go to info 18 (number of houses). Press the Settings "+" key to select the correct number of houses (1-4) with scales installed and connected to this controller

[8] Press Info "+" to go to info 19. The BE-SSC-101 comes with scale 1 connected. To connect other scales as needed, press Info "+" to find info 21 (scale 2), info 23 (scale 3) & info 25 (scale 4). For each scale installed, press Settings "+" to change to "connected"

[9] Press Info "-" to go to info 9 and select weight measurement, 0> grams or 1> lbs. by pressing the Settings "+" or "-" key

[10] Press Menu "+" to go to the menu 98. Press Info "+" to go to info 10. Press Settings "+" until the calibration weight you will be using is entered. If more than 1 scale is connected, press Info "+" to go to info 11, 12, or 13 to input the weights for scales 2, 3 or 4, respectively 00 Bird Scale97 INSTALLER SETTING18 number of houses

00 Bird Scale 97 INSTALLER SETTING 19 scale 1

1> connected

1

00 Bird Scale 97 INSTALLER SETTING 21 scale 2 1> connected

00 Bird Scale

**97 INSTALLER SETTING** 

09 weight measurement 0> grams or 1> lbs

00 Bird Scale

98 CALIBRATION

10 cal. weight scale 1 30.000 lb

00 Bird Scale
98 CALIBRATION
13 cal. weight scale 4
30.000 lb

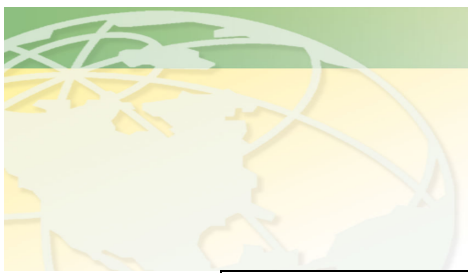

V a 1 - C o

People. Products. Solutions.

www.valcompanies.com

| SCALE CALIBRATION WEIGHTS                                            |  |
|----------------------------------------------------------------------|--|
| USA: 30 lb. for broiler & poults<br>60 lb for turkey                 |  |
| 00 Bird Scale<br>98 CALIBRATION<br>01 calibration<br>1> on           |  |
| 00 Bird Scale<br>98 CALIBRATION<br>02 mode scale 1<br>0> off         |  |
| 00 Bird Scale<br>98 CALIBRATION<br>02 mode scale 1<br>1> empty scale |  |
| 00 Bird Scale<br>98 CALIBRATION<br>02 mode scale 1<br>2> put weight  |  |
| 00 Bird Scale<br>98 CALIBRATION<br>01 calibration<br>0> off          |  |
|                                                                      |  |

| [16] Press Info "+" to go to info 18.<br>The display should read ~30 lbs.<br>There will be some slight variation<br>as you watch the display due to air<br>movement. IF THE DISPLAY IS<br>NOT WITHIN 0.1 lbs of 30 LBS,<br>check that there is nothing else on<br>the scale except the weight and that<br>the scale is high enough off the<br>ground to not be touching the litter.<br>Check for drafts. Remove the<br>weight, wait for the scale to stop<br>moving, and repeat steps 11-16.                            | 00 Bird Scale<br>98 CALIBRATION<br>18 weight scale 1<br>+ 30.000 lbs |
|----------------------------------------------------------------------------------------------------|----------------------------------------------------------------------|
| [17] Repeat steps 11-15 for scales 2,<br>3 and 4 (if connected) by using info<br>03 for scale 2, info 04 for scale 3,<br>and info 05 for scale 4 for steps 12-<br>15. See example of info 03 for scale<br>2 to the right (Press the info "-" key<br>to get back to scale 2) $\rightarrow$                                                                                                    | 00 Bird Scale<br>98 CALIBRATION<br>03 mode scale 2<br>0> off         |
| [18] Check the calibration with the weight still on the scale for scales 2, 3 and 4 by pressing the Info "+" key to go to info 23 (scale 2) info 28 (scale 3) or info 33 (scale 4)                                                                                                    | 00 Bird Scale<br>98 CALIBRATION<br>23 weight scale 2<br>+ 30.002 lbs |
| [19] While still watching the weight<br>displayed at <b>info 18, 23, 28 and 33</b><br>(for scales 1, 2, 3 or 4, respectively),<br>remove the calibration weights from<br>the scale platforms. The weight<br>displayed should be within 0.01 lbs<br>of 0. IF THE DISPLAY IS NOT<br>WITHIN 0.1 lbs of 30 LBS, check<br>that there is nothing on the scale and<br>that the scale is high enough off the<br>ground to not be touching the litter.<br>Wait for the scale to stop moving,<br>and repeat the calibration steps | 00 Bird Scale<br>98 CALIBRATION<br>18 weight scale 1<br>+ 0.002 lbs  |
|                                                                                                    | 00 Bird Scale<br>98 CALIBRATION<br>23 weight scale 2<br>- 0.001 lbs  |

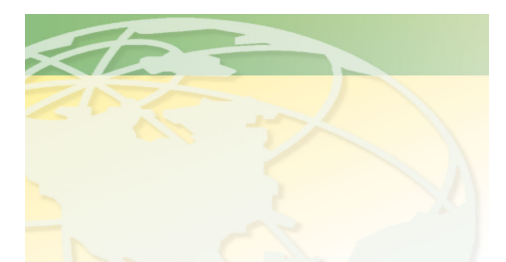

# V a 1 - C o

People. Products. Solutions.

www.valcompanies.com

[20] Press Info "-" to go to info 01 (calibration). Press Settings "-" to change the display to "off". The scales are now calibrated.

[21] Ensure all the scales are active: Press Menu "+" to go to menu 02.Press Info "+" to go to info 13, info 14 for scale 2, etc.

Press Settings "+" to set scale(s) to active. If you have multiple houses set up, activate the correct scales to the correct houses by repeating step 21 in menu 03, 04, and 05 (Settings House 2, 3 and 4, respectively). If you set more than one scale active per house the control will average the weights of the scales for that house.

To begin weighing your first flock, see the quick sheet "Starting a New Flock"

## 00 Bird Scale 98 CALIBRATION 01 calibration

0> off

00 Bird Scale 02 SETTINGS HOUSE 1 13 scale 1

5 scale 1 1> active

00 Bird Scale 03 SETTINGS HOUSE 2 15 scale 3 1> active

00 Bird Scale 03 SETTINGS HOUSE 2 16 scale 4 1> active

IN THIS EXAMPLE, WE HAVE ONE SCALE IN HOUSE 1, TWO SCALES IN HOUSE 2. **TROUBLE SHOOTING:** If at step 13 the calibration hangs up on **"empty scale"** & will not advance to "**put weight"** then the BE-SSC-101 may not be communicating with the load cell for the scale you are trying to calibrate.

- 1. Check all wire connections (BE-SSC-101 & Load Cell conversion box) for crossed wires.
- 2. Check the BE-SSC-101 & load cell conversion box to make sure that the red lights are on.
- 3. If the red light(s) are not on, there is a short in one of the load cell wires. Undo the load cell wires and reconnect properly, being careful to not allow any stray strands to contact any other wires.
- 4. The red LED lights are located on the top center of the back board of the BE-SSC-101 and the top center of the load cell, as shown below:

### LOAD CELL

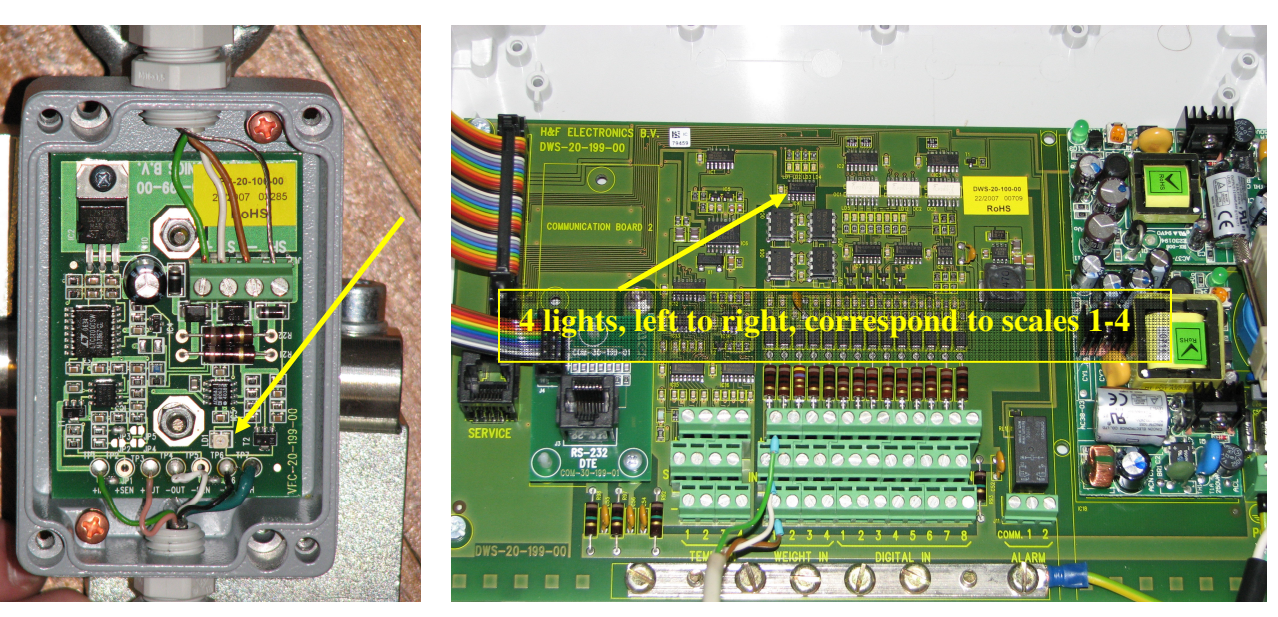

**TROUBLE SHOOTING:** Also check that the load cell is not near any high voltage lines, that the truss it is attached to is not vibrating due to a fan also attached to that support truss, and that the platform is not in the path of a fan output, heater output, or any other type of draft that could be influencing the weight. If you need assistance please contact your dealer:

or VAL-CO

800.328.3813 x6012

**BE-SSC-101** 

NOTES: